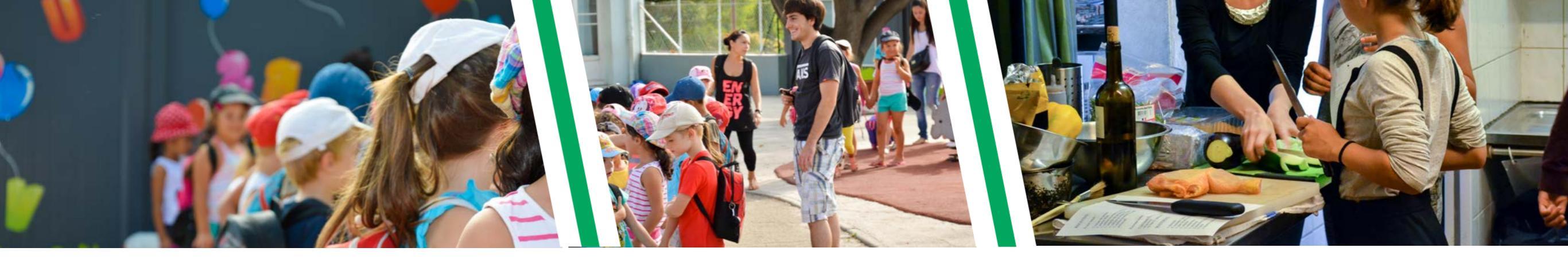

# PORTAIL FAMILLE ROUSSILLON CONFLENT MODE D'EMPLOI

### CONTACT

Pour toute question relative à :

- l'utilisation du Portail Famille : 04.68.38.96.59 portailfamille@roussillon-conflent.fr
- **votre facture** : 04.68.57.95.96 regie@roussillon-conflent.fr
- vos inscriptions et réservations : contactez la structure d'accueil de votre enfant.

### **MA PREMIERE CONNEXION**

• Cliquez sur le bouton pour commencer votre inscription.

| CONNECTEZ-VOUS                                                                  |
|---------------------------------------------------------------------------------|
| Nom d'utilisateur *                                                             |
| گ                                                                               |
| Mot de passe *                                                                  |
|                                                                                 |
| SE CONNECTER                                                                    |
| Se rappeler de moi <u>Mot de passe oublié ?</u>                                 |
| INSCRIVEZ-VOUS                                                                  |
| Vous souhaitez bénéficier des services<br>personnalisés de votre collectivité ? |
| CLIQUEZ ICI.                                                                    |
| DOCUMENTS<br>Texte personnalisable<br>présentant la rubrique.                   |

| Etape 1/4                                                                                                    | Etape 2/4                                                                                     | Etape 3/4                       | Etape 4/4                               |
|----------------------------------------------------------------------------------------------------|-----------------------------------------------------------------------------------------------|---------------------------------|-----------------------------------------|
| Mes informations                                                                                                  | Mes références dossier                                                                        | Conditions d'utilisation        | Récapitulatif                           |
|                                                                                                    |                                                                                               |                                 |                                         |
| <ul> <li>Ce formulaire vous</li> <li>Veuillez préparer le</li> <li>Votre numér</li> <li>Le nom de vous</li> </ul> | s permet en quelques minutes de c<br>es élements suivants :<br>ro de dossier<br>rotre dossier | réer votre compte internaute af | in de vous connecter à votre espace per |
| Mes informations pers                                                                                             | onnelles                                                                                      |                                 |                                         |
| Les champs obligatoire                                                                                            | s sont précédés d'un astérisque (*)                                                           | ).                              |                                         |
|                                                                                                    |                                                                                               | Nom : Durance                   |                                         |
|                                                                                                    |                                                                                               | Prénom : Arpauc                 |                                         |
|                                                                                                    |                                                                                               | Amado                           |                                         |
|                                                                                                    |                                                                                               | * Adresse e-mail : a.durand     | d@gmail.com н                           |
|                                                                                                    | * Confirmation                                                                                | d'adresse e-mail : a.durand     | d@gmail.com 🖗                           |
|                                                                                                    | * N                                                                                           | Nom d'utilisateur : aduran      | d                                       |
|                                                                                                    |                                                                                               | * Mot do passo :                | 6 caractàras minimu                     |
|                                                                                                    |                                                                                               | mot de passe .                  |                                         |
|                                                                                                    | * Confirmation                                                                                | du mot de passe :               |                                         |
|                                                                                                    | Activer l'                                                                                    | ergonomie mobile : 🛛 🕢          |                                         |
|                                                                                                    |                                                                                               |                                 |                                         |
|                                                                                                    |                                                                                               | Annuler                         | Enregistrer                             |
|                                                                                                    |                                                                                               |                                 | <b>†</b>                                |
|                                                                                                    |                                                                                               |                                 |                                         |
|                                                                                                    |                                                                                               | F                               | negistrez pour valider                  |
|                                                                                                    |                                                                                               |                                 | negistrez pour valider                  |
|                                                                                                    |                                                                                               |                                 |                                         |
|                                                                                                    |                                                                                               | P                               |                                         |

#### • Saisissez vos références dossier

Mes informations enfance

| Etape 1/4 🖌      | Etape 2/4              | Etape 3/4                | Etape 4/4     |
|------------------|------------------------|--------------------------|---------------|
| Mes informations | Mes références dossier | Conditions d'utilisation | Récapitulatif |

### Renseignez vos informations personnelles

| es champs obligatoires sont précédés d'un astérisque (*    | ).                   |                                                                     |                                                                                          |                             |                       |
|------------------------------------------------------------|----------------------|---------------------------------------------------------------------|------------------------------------------------------------------------------------------|-----------------------------|-----------------------|
|                                                            | luméro de dossier :  | 6000                                                                |                                                                                          |                             |                       |
|                                                            | Nom :                | Durand                                                              |                                                                                          |                             |                       |
|                                                            | Adresse e-mail :     | a.durand@gmail.com                                                  |                                                                                          |                             |                       |
| Je n'ai pas ces information                                | ns, continuer sans : |                                                                     |                                                                                          |                             |                       |
|                                                            | A                    | nnuler Enregis                                                      | trer                                                                                     | Enregistrez<br>à l'étape su | pour passer<br>ivante |
|                                                            |                      |                                                                     |                                                                                          |                             |                       |
|                                                            |                      |                                                                     | Communauté de Commun<br>Service REGIE<br>BP 5, 1 Rue Michel Blanc,<br>66130 Ille-sur-Tét | es Roussillon-Cor           | nflent                |
|                                                            |                      | MINAUTÉ DE COMMUNES<br>JSSILLON CONFLENT                            |                                                                                          |                             |                       |
| <b>VOUS TROUVEREZ VOTRE NUM</b>                            |                      | PLICATA Facture N° XXXX<br>E2212283501<br><u>2 :</u> 03-01-2023     | 59 Rue longue<br>66270 Le Soler                                                          |                             |                       |
| DE DOSSIER SUR VOTRE FACT                                  |                      | eriode du 01/12/2022 au 31/12 022<br>re N° de dossier est le : 6000 |                                                                                          |                             |                       |
| II se compose de 3 ou 4 chi<br><i>Ex. : N° DOSSIER : 6</i> | ffres                | Nom et Prénom – Prestation<br>RAND Marie<br>Repas Enfants           | Tarif<br>4.4                                                                             | Quantité<br>10.00           | Montant<br>44.0       |
|                                                            |                      | Atelier 3D                                                          | 0.75                                                                                     | 10.00                       | 7.5                   |

### • Lisez et acceptez les conditions générales pour poursuivre votre inscription

| PORTAIL FAMILL                  | E ROUSSILLON CONFLE                                                                                                    | NT                                                                                                    |                                                                                                    |                                                                                                    |
|---------------------------------|----------------------------------------------------------------------------------------------------|----------------------------------------------------------------------------------------------------|----------------------------------------------------------------------------------------------------|----------------------------------------------------------------------------------------------------|
| Etape 1/4 ✔<br>Mes informations | Etape 2/4<br>Mes références dossier                                                                                        | Etape 3/4<br>Conditions d'utilisation                                                                                                    | Etape 4/4<br>Récapitulatif                                                                                                    |                                                                                                    |
| Vous devez accep                | oter les conditions générales d'utilisa                                                                                    | ation du site pour continuer votr                                                                                                    | e inscription.                                                                                                    |                                                                                                    |
| Conditions générales            | d'utilisation                                                                                                    |                                                                                                    |                                                                                                    |                                                                                                    |
|                                 | janvier 1978 rela<br>rectification, de s<br>communication o<br>courrier. CIRIL S<br>informations et n<br>à des tiers non a | tive à l'Informatique, aux Fichie<br>suppression de ces information<br>de ces données à des tiers. Voi<br>A.S. s'engage à prendre toute<br>otamment d'empêcher qu'elles<br>autorisés. | ers et aux Libertés, vous dispos<br>s. Vous disposez également du<br>us pouvez exercer ces droits su<br>s précautions utiles afin de pré<br>ne soient déformées, endomn | sez d'un droit d'accès, de<br>u droit de vous opposer à la<br>ur simple demande par<br>server la sécurité des<br>nagées ou communiquées                                                |
|                                 | Modifications de<br>CIRIL S.A.S. se<br>informé le client.<br>ou partie du Site<br>de faire en sorte                        | es conditions d'utilisation ou s<br>réserve le droit de modifier les<br>CIRIL S.A.S. se réserve la pos<br>notamment en cas de nécessi<br>d'effectuer ces opérations ave               | uspension du Site<br>présentes conditions d'utilisations<br>ssibilité de modifier ou d'interro<br>té d'opérations de maintenance<br>c le moindre désagrément pos        | on sous réserve d'en<br>mpre temporairement, tout<br>e. CIRIL S.A.S. s'efforcera<br>sible pour les utilisateurs.                                                                       |
|                                 | J'ai lu et j'acc                                                                                                    | epte les conditions générales<br>Annuler                                                                                                    | Accepter                                                                                                    | <ul> <li>Après avoir lu les conditions<br/>d'utilisation du portail,</li> <li>cochez la case « J'ai lu » et<br/>cliquez sur « Accepter » pour<br/>passer à l'étape suivante</li> </ul> |

#### • Vérifiez vos informations avant de valider votre inscription

| Etape 1/4 ✔<br>Mes informations                     | Etape 2/4 ✔<br>Mes références dossier | Etape 3/4 🖌<br>Conditions d'utilisation | Etape 4/4 🖌<br>Récapitulatif    |                                   |
|-----------------------------------------------------|---------------------------------------|-----------------------------------------|---------------------------------|-----------------------------------|
| Pour terminer votr                                  | e inscription vous devez confirmer,   | en cliquant sur le bouton situ          | ié en bas de la page, l'exactit | tude des informations ci dessous. |
| n cas d'erreur, utilisez le<br>Récapitulatif de mon | bouton "Annuler" (vous devrez ens     | suite recommencer votre inscrip         | tion).                          |                                   |

| Nom                                                        | Durand                                                                                   |
|------------------------------------------------------------|------------------------------------------------------------------------------------------|
| Prénom                                                     | Arnaud                                                                                   |
| Adresse e-mail                                             | a.durand@gmail.com                                                                       |
| nom d'utilisateur                                          | adurand                                                                                  |
| Mes souscriptions                                          |                                                                                          |
| Service enfance                                            |                                                                                          |
| Numéro dossier                                             | 2017                                                                                     |
| Nom dossier                                                | DURAND                                                                                   |
| Emai                                                       | a.durand@gmail.com                                                                       |
| Conditions générales d'utilisation                         |                                                                                          |
| Vous certifiez avoir lu et accepté les conditions générale | s d'utilisation.                                                                         |
|                                                            | Annuler Valider mon inscription Cliquez sur « valider » pour finaliser votre inscription |

#### • Activer votre compte

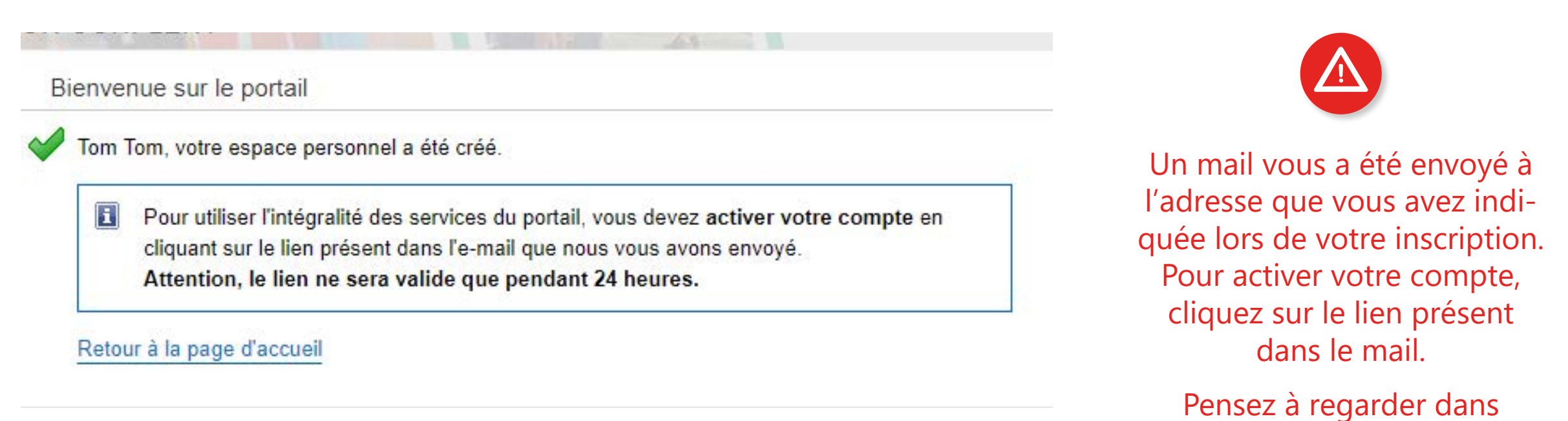

#### BRAVO ! Votre compte est maintenant actif, bienvenue sur le Portail Famille de Roussillon Conflent !

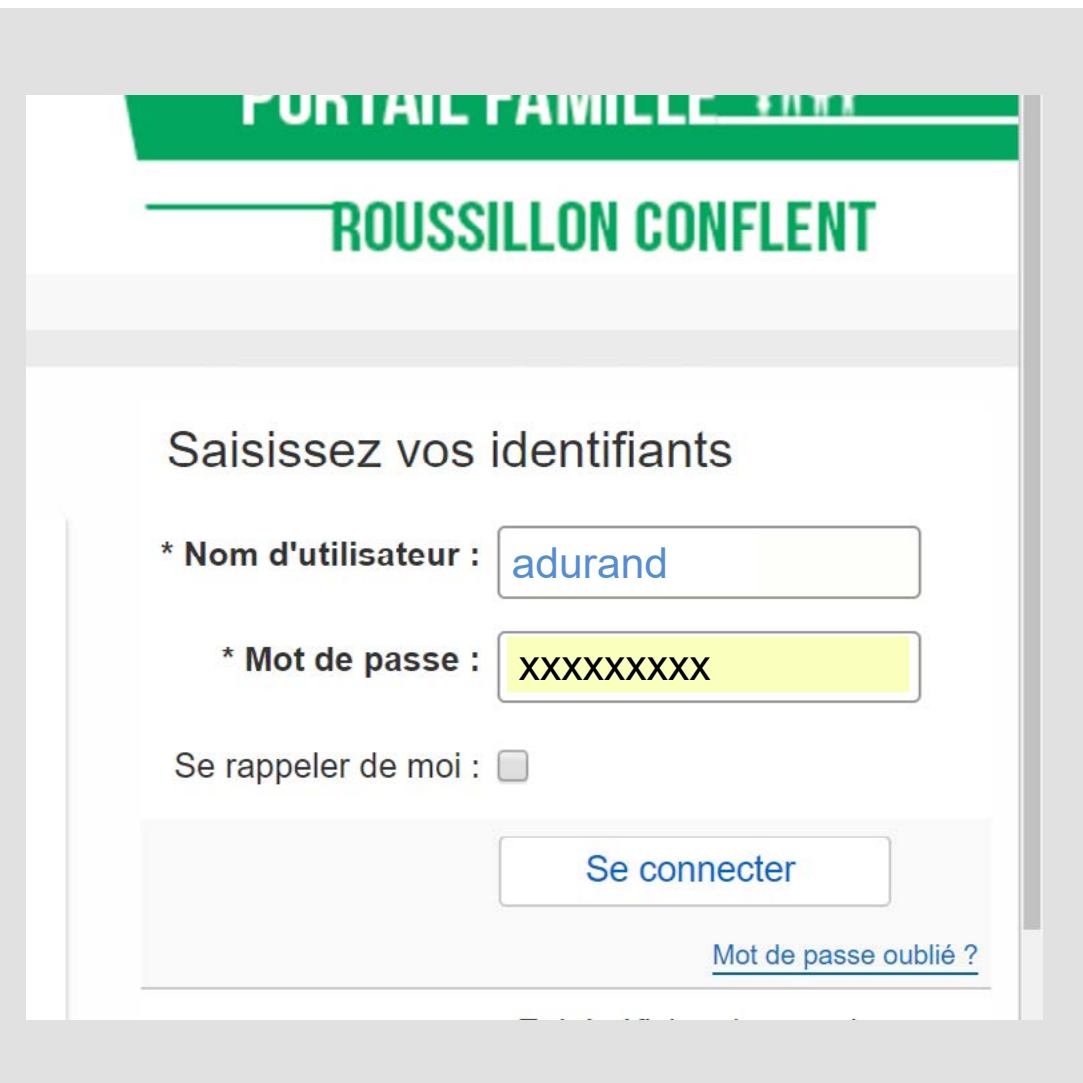

votre dossier « spam ».

### JE ME CONNECTE

- Pour me connecter à mon espace personnalisé, je rentre mon nom d'utilisateur et mon mot de passe.
- J'ai oublié mon mot de passe ? Je clique sur « mot de passe oublié » et je renseigne mon adresse mail. Un nouveau mot de passe me sera renvoyé par mail.

### JE M'INFORME

• Lorsque je me connecte sur mon espace, je peux consulter des informations régulièrement mises à jour : prochaines vacances, dates limite d'inscription, où trouver les formulaires d'inscription...

# **JE NAVIGUE**

Je sélectionne l'action que je souhaite effectuer :

1 Consulter mon dossier

2 Payer mes factures

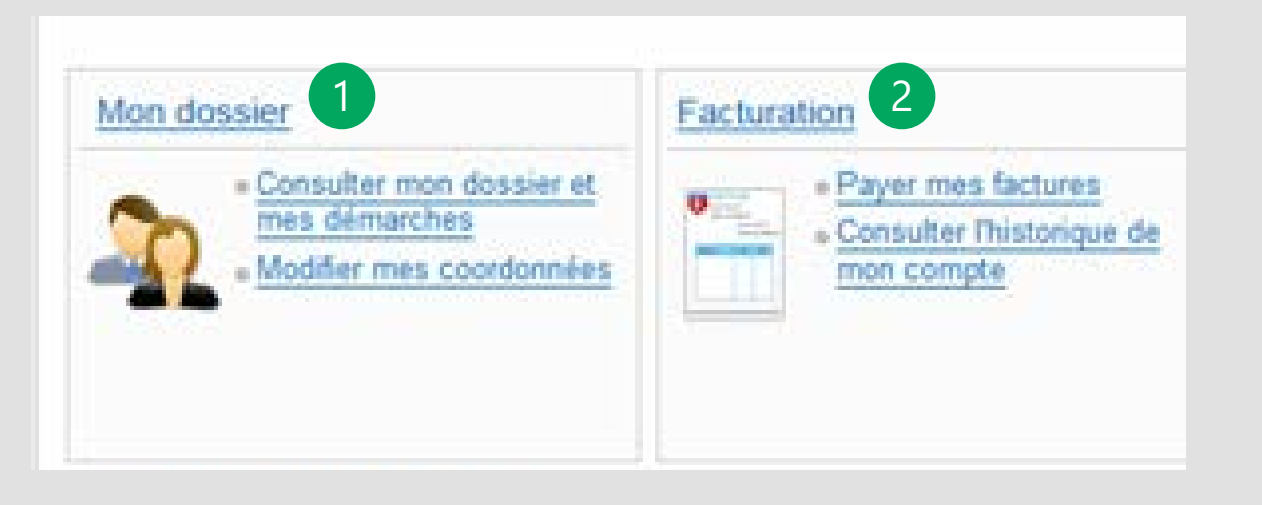

| 1 | MON DOSSIER                                              |                                                       |
|---|----------------------------------------------------------|-------------------------------------------------------|
|   | Accueil   Vous êtes ici :   Dossier >   Mes enfant   I E |                                                       |
|   | Mon dossier                                              | > Suivre l'état de mes dernières démarches            |
|   | Mes enfants                                              | Voir les informations qui concernent mes enfants      |
|   | Mes coordonnées                                          | → Modifier mes coordonnées                            |
|   | Mes documents                                            | Accéder aux documents mis à ma disposition (factures) |

# 2 FACTURATION

Je peux directement payer une ou plusieurs factures en ligne via le site sécurisé de notre banque partenaire.

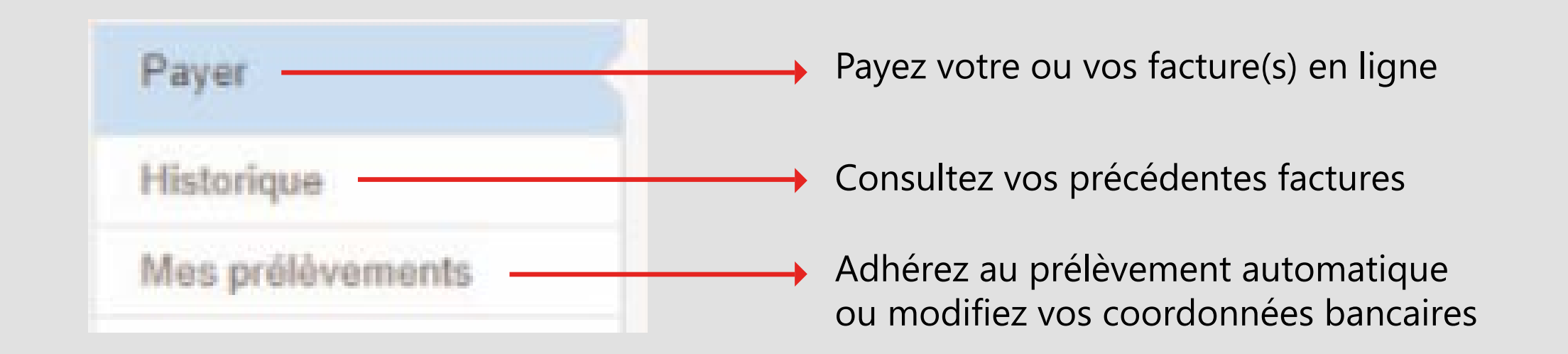

JE PAIE MA FACTURE :

1 Cliquez sur la facture à payer

2 Cliquez sur « étape suivante »

3 Cliquez sur « Payer »

Vous serez alors redirigé vers le module de paiement sécurisé pour effectuer votre paiement.

| Etapo 1<br>Mes factures                                                            | Etapa 2<br>Mon réceptutett                                                                | Ehapa 3<br>Men palement                                                                               |                         |
|------------------------------------------------------------------------------------|-------------------------------------------------------------------------------------------|----------------------------------------------------------------------------------------------------|-------------------------|
| NOVEMBRE 2012                                                                      |                                                                                           |                                                                                                    |                         |
| 01/11/2012 - Facture                                                               | 800001211173804 (Pdt, 43 kb)                                                              | 🏫 A payer : 58.65 C                                                                                   | 6                       |
|                                                                                    | > Etap                                                                                    | e suvante 2                                                                                           |                         |
|                                                                                    |                                                                                           |                                                                                                    |                         |
|                                                                                    |                                                                                           |                                                                                                    |                         |
| PAYER MES FACT                                                                     | URES                                                                                      |                                                                                                    |                         |
| PAYER MES FACT                                                                     | URES<br>Etape 2<br>Man air antidadd                                                       | Ctopic 3<br>Data patientert                                                                           |                         |
| PAYER MES FACT                                                                     | URES<br>Etape 2<br>Mon récapitulatif                                                      | Chapie 3<br>Then patientant                                                                           |                         |
| PAYER MES FACT<br>Dape 1 🗸<br>Mis factures                                         | URES<br>Exepe 2<br>Mon recapitulatit                                                      | Chapie 3<br>Blon pullement                                                                            |                         |
| PAYER MES FACT<br>Dape 1 🗸<br>Mis factures<br>Factures sélection<br>Supprimer 01/1 | URES<br>Exepe 2<br>Mon recapitulatit<br>Innées<br>11:2012 - Facture SCOL 121117           | Chapie 3<br>Then pulsement<br>2004 (Pot. 43 xx) *) A payer :58.45 C                                   |                         |
| PAYER MES FACT<br>Dape 1 🗸<br>Mis factures<br>Factures sélector<br>Supprimer 01/1  | URES<br>Exepe 2<br>Mon recapitulatit<br>Indes<br>11:2012 - Facture SCOL 121117            | Ctopie 3<br>Blon pullement<br>2004 (POT, 42 Xo) *) A payer :58.45 C<br>1 facture pour or              | n montant total die 58. |
| PAYER MES FACT<br>Dape 1 🗸<br>Mis factures<br>Factures sélection<br>Supprimer 05/1 | URES<br>Etape 2<br>Mon recapitulatit<br>modes<br>11:2012 - Facture SCOL 1211172<br>Recove | Ctopic 3<br>Then patientant<br>2008 (PCC, 42 Ko) (f) A payer :58.45 C<br>1 factore pour or<br>Payer 3 | n montant total de 58.  |